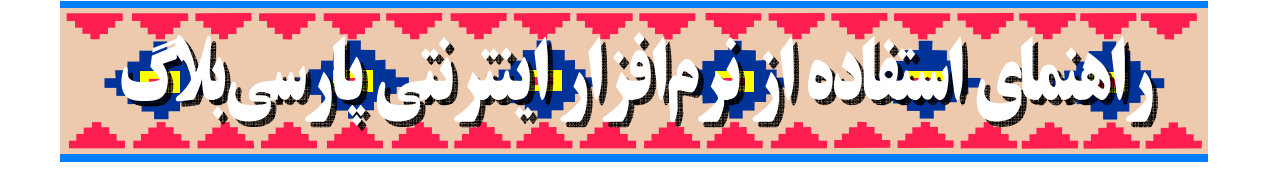

\*

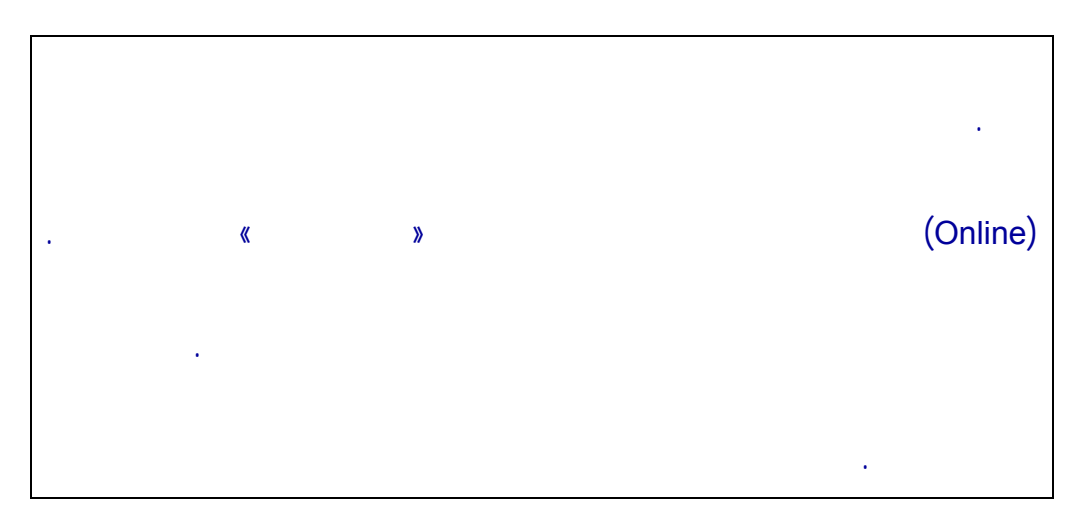

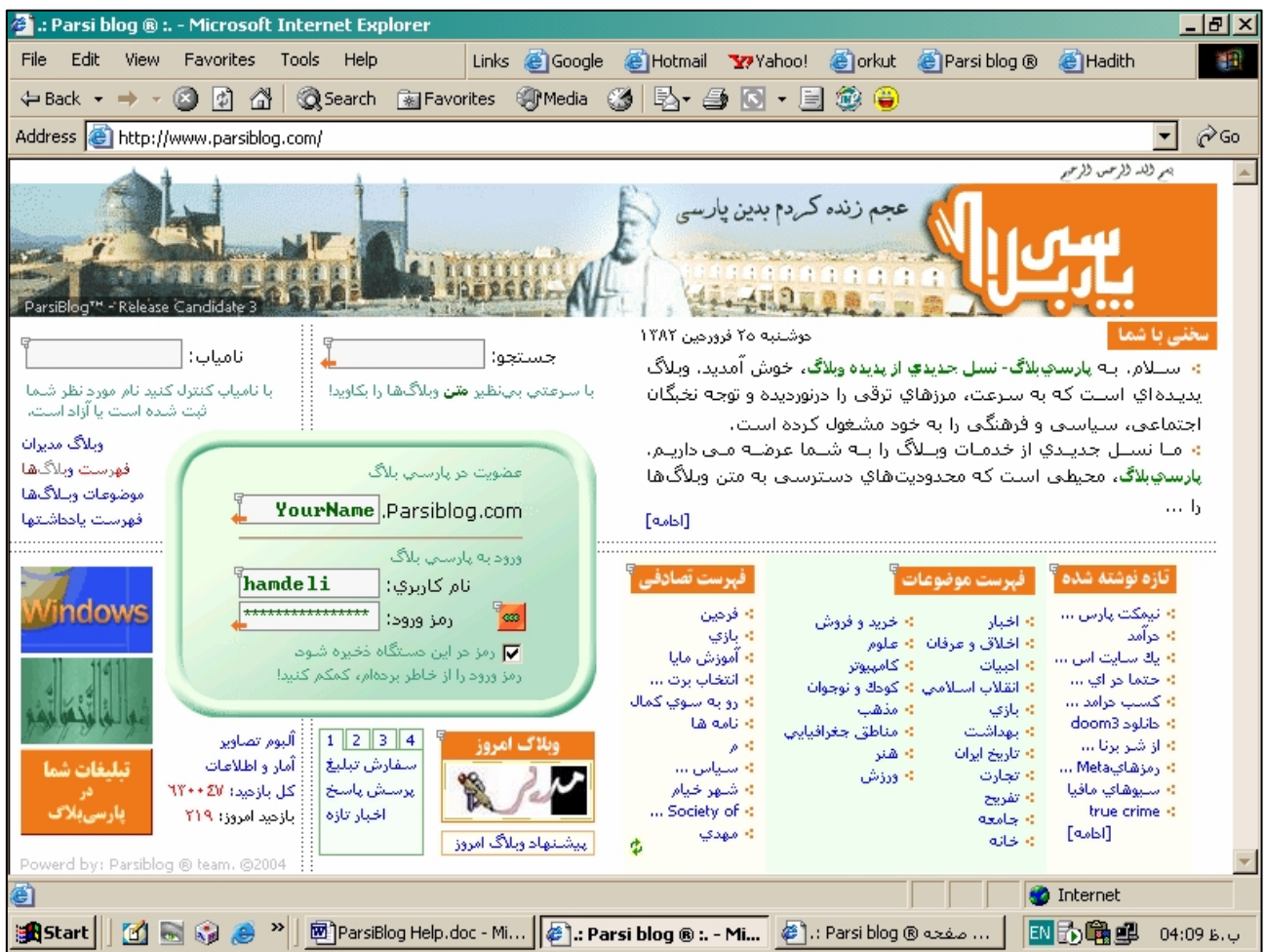

Host

•

0

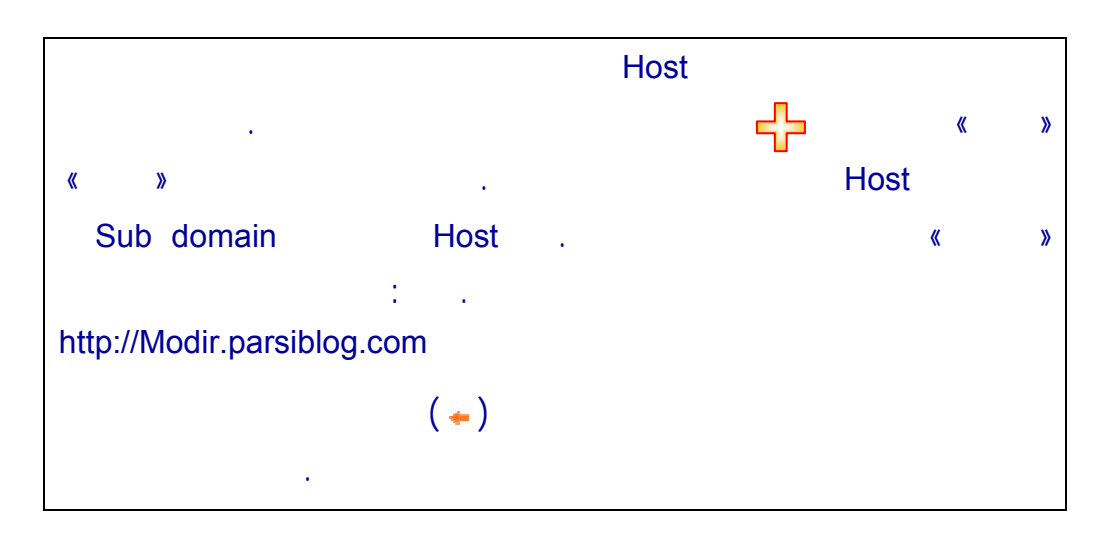

| 🚰 :: Parsi blog 🖲 : Microsoft Internet Explorer                                                                                |                                                                                                    |
|----------------------------------------------------------------------------------------------------|----------------------------------------------------------------------------------------------------|
| File Edit View Favorites Tools Help Links 🍪Googl                                                                               | e 🧃 Hotmail 🏆 Yahoo! 🧃 orkut 🍘 Parsi blog 🛚 🙆 Hadith 🛛 🔢                                                                          |
| 🗘 Back 🔹 🔿 🐨 🔯 🖓 🔞 🐼 Search 📓 Favorites 🛞 Media                                                                                | 🍪 🖏 🖨 🖸 - 🗐 🎯 🤪                                                                                                    |
| Address 🕘 http://www.parsiblog.com/                                                                                            | ▼ 🔗 Go                                                                                                    |
|                                                                                                    | الم والد وارس وارس                                                                                                    |
| ParrE-og <sup>14</sup> - Release Candicates                                                                                    | بابی المی عجم زنده کردم بدین پارسی<br>براریکی المی می در در مدین پارسی                                                            |
| جستجو: 🚺 نامیاب: Modir                                                                                                    | محمی با شما<br>محمی با شما<br>محمد الاوری کا است الگروزیار میروی ۱۳۸۲ در الگروزی ۱۳۸۲                                             |
| با سرعتب ببهنظیر متن وبلاگها را بکاوید! 💦 با نامیاب کنترل کنید نام مورد نظر شما                                                | به سلوم، به پرسویهای سل جدیدی از پدیده وسی، خوس امدید. وبود:<br>یدیده ای اسلت که به سارعت، مرزهای ترقی را درنوردیده و توجه نخبگان |
| ثبت شده است یا ازاد است.                                                                                                    | اجتماعی، سیاسی و فرهنگی را به خود مشغول کرده است.                                                                                 |
| وبالدهمديران<br>عضوت در پارسي بلاگ                                                                                             | » منا نسبل جدیدی از خدمات وبلاگ را به شنما عرضه منی داریم.<br>بادسهبلاگ وجدهم میاست که وجدودت های دستمبیمی و متر میلگیها          |
| موضوعات وسلاگ ها<br>YourName Parsiblog.com                                                                                     | بر سویدی میلیای است به میدودین سو دستر مینی به مین وید و سال<br>۱۰۰۰ ل                                                            |
|                                                                                                    | [مرمان]                                                                                                    |
| ورود به پارسې بلای<br>نام کارېرې: hamdeli                                                                                      | الميساب آ                                                                                                    |
| windows مرز ورود: 📷                                                                                                    | نام وبلاگ مورد نظر خود را وارد فرمایید!                                                                                           |
| ▼ رمز در این دستگاه ذخیره شود<br>رمز ورود را از خاطر بردهام، کمکم کنید!                                                        | نامیاب: <b>Modir</b>                                                                                                    |
|                                                                                                    | نام فوق در سیستم موجود است، نام دیگری انتخاب کنید.                                                                                |
| وبه کا امروز<br>سفارش تبلیغ آمار و اطلاعات<br>پرسش میاسخ کل بازدید: ۲۲۳۷ بارسی بلای<br>اخبار تازه بازدید امروز: ۲۱۹ پارسی بلای | کنترل                                                                                                    |
| Powerd by: Parsiblog ® team. @2004                                                                                             | · · · · · · · · · · · · · · · · · · ·                                                                                             |
|                                                                                                    |                                                                                                    |
| 🔀 Start 🛛 🗹 🗟 🎲 🥭 🎽 MarsiBlog Help.doc - Mi 🖗 🤃 F                                                                              | ب.ظ 04:36 🕼 🚮 🚺 مفحه 🕲 Parsi blog المعجه Parsi blog 🕲                                                                             |

\*

| «                                       | » |  |
|-----------------------------------------|---|--|
|                                         |   |  |
| فامياب                                  |   |  |
| نام وبلاگ مورد نظر خود را وارد فرمایید! |   |  |
| نامیاب: <mark>Haadií</mark>             |   |  |
| نام Haadi قابل ثبت نام است              |   |  |
| ثبت نام کنترل                           |   |  |
|                                         |   |  |

|   |   |   |   | Host |    |   |   |   |
|---|---|---|---|------|----|---|---|---|
| « | » |   |   |      |    |   |   |   |
|   |   | « | » |      |    | « | » |   |
|   |   |   |   |      | ». |   |   | » |

| 4                                   |                     |
|-------------------------------------|---------------------|
| http:// Haadi,ParsiBlog.com         | نام Host:           |
|                                     | نام و نام خانوادگی: |
|                                     | نام كاربري:         |
|                                     | کلمه عبور:          |
|                                     | نكرار كلمه عبور؛    |
|                                     | عنوات:              |
| http://                             | نشانى لوگو:         |
|                                     | یست الکترونیک:      |
| يام هنگام گذاشتن اظهار نظر براي شما | 🗖 ارسال ير          |
| یادداشت در هر صفحه: 🚺 🔽             | تعداد               |

|             | Host |      |
|-------------|------|------|
| <b>с</b> Ъ. |      |      |
|             |      | Host |

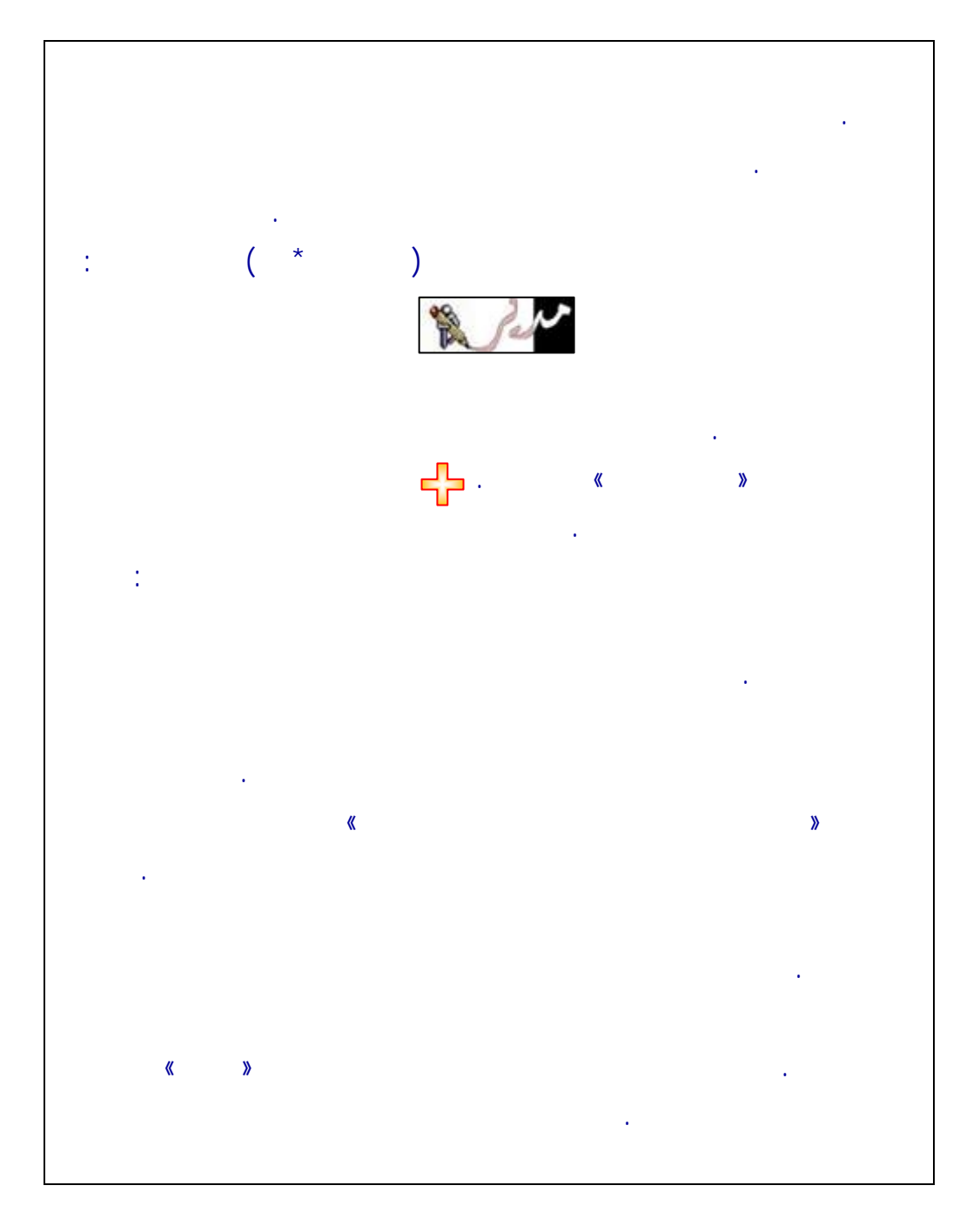

| 🗕 اینجانب به عنوان «ثبت نام کننده» متعهد می شوم:                   |  |
|--------------------------------------------------------------------|--|
| از درج هار گوناه مطالب کنه بار استاس قوانین جناري کشاور جمهوري     |  |
| استلامی ایران، مشمول عنوان جرم شود بیرهیزم.                        |  |
| ۱۰ از درج هار گونه مطالب کنه بار خالاف عافت عمومی و یا هنجارهای    |  |
| متعارف جامعه باشــد و یا بـه گونـهاي اهـانت بـه مقدسـات دینی ادیان |  |
| قانونی یاد شـده در قانون اسـاسـی بشـود، بیرهـیزم.                  |  |
| 🔄 🔸 از درج هر گونه مطلب که به واسطه آن به اشخاص حقیقی یا حقوقی     |  |
| تابع کشور جمهوري اسـلامی ايران توهين و يا افترا بشود بيرهيزم.      |  |
| 🔸 و مـی.یذیرم که در صورت عـدم رعایت ضوابط فوق، یارسـی.بلاگ مجاز به |  |
| غیرفعال نمودن وبلاگ من می باشند،                                   |  |
| 🗖 با موارد فوق موافقم!                                             |  |
|                                                                    |  |

· · ·

| • |   |  |
|---|---|--|
|   |   |  |
|   |   |  |
|   |   |  |
|   |   |  |
|   |   |  |
|   | • |  |
|   |   |  |
|   |   |  |
|   |   |  |
|   |   |  |
|   |   |  |
|   | • |  |
|   |   |  |
|   |   |  |

|       | U554 U554 |  |
|-------|-----------|--|
| ارسال |           |  |

0

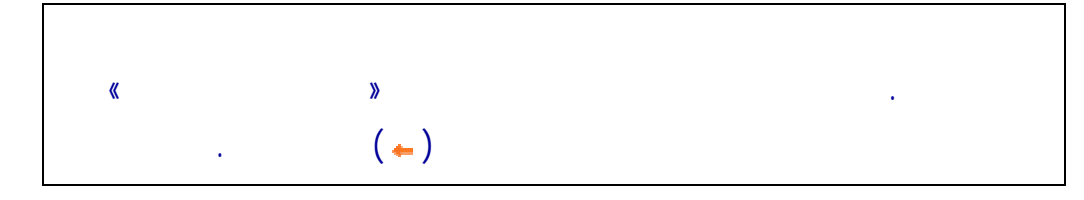

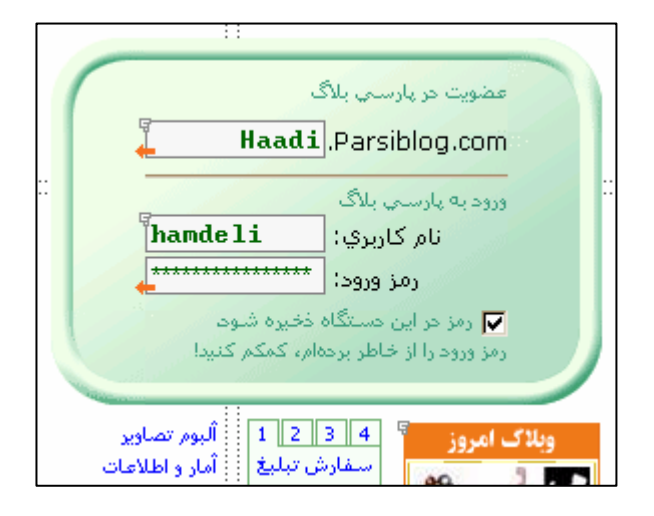

| <b>»</b> |  |   |       |
|----------|--|---|-------|
| )        |  | « |       |
|          |  |   | (Host |

| 4        |                             | ارسال رمـــز 🖥    |
|----------|-----------------------------|-------------------|
|          | کاربري خود را وارد فرماييد! | نام وبلاگ و نام د |
| http://  | .parsiblog.com              | نام وبلاگ:        |
|          |                             | نام كاربري؛       |
| ایمیل کن |                             |                   |

| • |   |  |  |
|---|---|--|--|
|   |   |  |  |
|   | • |  |  |

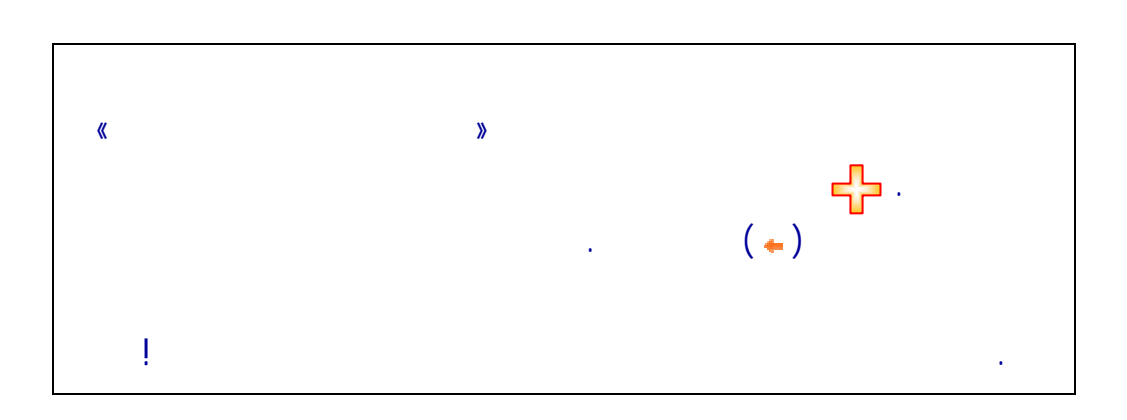

. !

\*

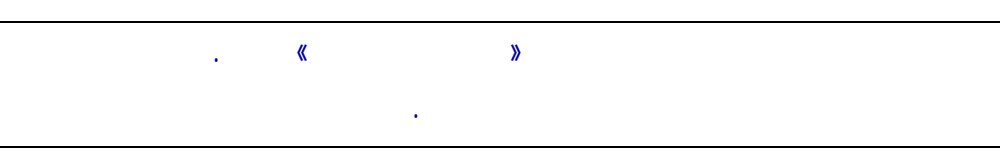

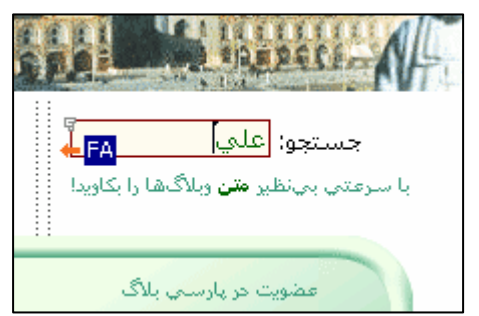

|   | . (+)                 |   |
|---|-----------------------|---|
| ļ | جې .<br>(Full text) « | » |

| جستجوی پیشرفته 🖣                                     |
|------------------------------------------------------|
| عبارت: علي جستجو                                     |
| نوع: 🕥 بعضي كلمات 🔿 همه كلمات 🔿 عبارت كامل           |
| دامنه: 🔿 یادحاشتها 🔿 پیامها 🔿 عناوین وبلاگها 💿 هر سه |
| وبلاگ: Parsiblog.com. اوبلاگ: http://                |
| یادداشت (۱۷۳) پیام (۹۳۹) منوان وبلاگ (۹۳ گروه 🔹      |
| تعداد کل پاسخها : ۱۱۳۸                               |
| 🔜 زمان جستجو : ٦٫٥٥ ثانيه                            |
|                                                      |

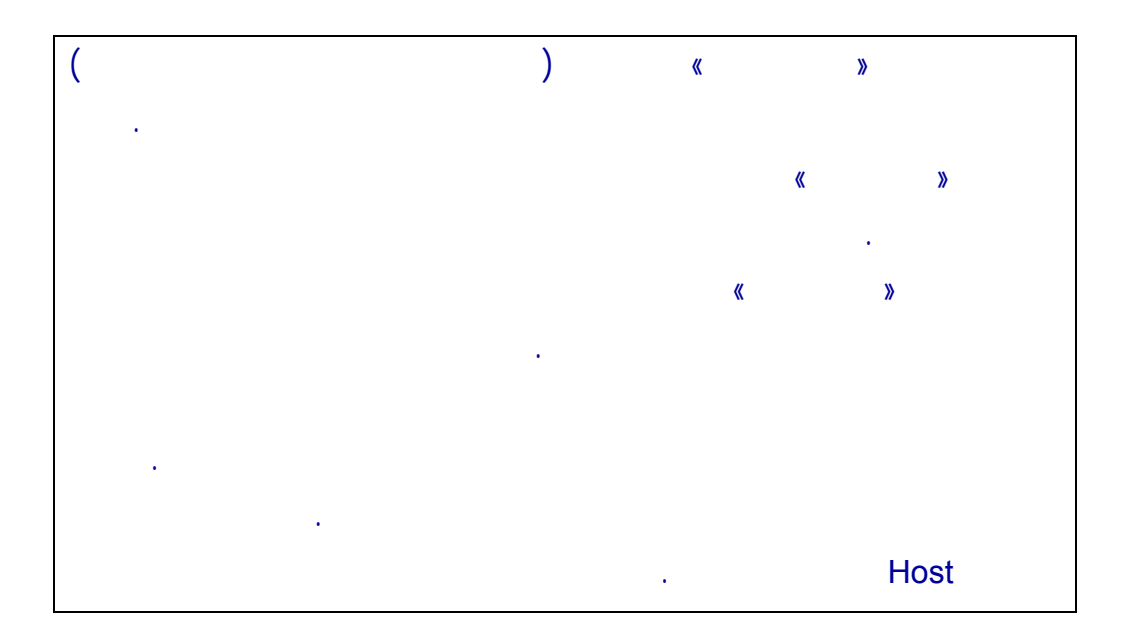

. .

.

| 4           |                         |                 |               | Ģ         | ایی کاربران    | فهرست الفبا        |     |
|-------------|-------------------------|-----------------|---------------|-----------|----------------|--------------------|-----|
|             |                         |                 |               |           |                |                    |     |
| ١٧ :        | ۲۲ .                    | Α *             | 1             | 18        | 1              | ۱ -                |     |
| 1 ©         | 1 »                     | ۱ +             | 1             | 1         | 1              | ٦ ]                |     |
| 14 B        | 13 A                    | Ϋ́Ύ             | ٣             | ۲۵        | ۲۵ ۱           | 1 ®                |     |
| 14 I        | 18 H                    | 11 g            | ZF            | 15 e      | 16 D           | 25 C               |     |
| 27 P        | 40                      | 14 n            | 24 M          | 4         | 6 K            | 4 j                |     |
| 4 X         | 13 W                    | 4 V             | 20            | 9         | 26 S           | 2 r                |     |
| 1+9 Q       | ب <u>۲۳۵</u>            | 176             | r s           | 110       | 3 Z            | 5 Y                |     |
| 5+1 S       | 41 Z                    | 3112            | 11+ 8<br>1214 | 5 10      |                | []+f] Ŭ<br>[] :    |     |
| ق ٢١        | فرده                    | س (۲۰۰<br>۵ ۲۰۱ | 110           |           | 1++ )<br>5 ( b | 2 S                |     |
|             | NY+ A                   | 97 C            | Xoll o        | 78.1      | 61.3           | 500 JUN            |     |
| [01] 3      |                         |                 | Ton p         | R         | ि<br>राउ       | AT S               |     |
|             |                         |                 |               |           |                |                    |     |
|             | فالتماعدمت              |                 | قار           | ي قار     | (شاهم)         | ي قائمش م          |     |
| ÷           | دېپوت ست<br>قدرت برتر   |                 | کرمان         | قالي      | رىتىشى .       | ، قالىقاتەر        |     |
|             | قروقاطي                 | 4               |               | ، قرآن    | ىتى            | ، قدرت عش          |     |
| ر سا        | قشنگ ترین               | ê e             |               | ه قرَّنغر |                | ه قزنغر            | 1   |
| · · · · p   | قصه ما تمو              | 4               | غصه           | ه قصه     |                | :- قصر گلی         |     |
| دريا        | فطره اي از<br>در د گر ز |                 | ت             | : قضاو    | فت             | همه معر<br>د اند   | i i |
| يدة<br>ما ت | فطعه كمشا               |                 | ، باران       | ا فطرہ    | Ú              | • فطرة بارا،<br>قد | _   |
| فري است     | کلپ تو شاہ              | 1 - C           |               | - eo      |                | 69 4               |     |

.

. . ( \$)

. . . [] •

.

| فہرست تصادفی                                                                                                    | ات <sup>چ</sup>                                                                                                    | فہرست موضوعا                                                                                                    | تازه نوشته شده                                                                                                    |
|----------------------------------------------------------------------------------------------------|----------------------------------------------------------------------------------------------------|----------------------------------------------------------------------------------------------------|----------------------------------------------------------------------------------------------------|
| <ul> <li>بهشت جاوحان</li> <li>شهرچهارفصل</li> <li>آخرین کلیك</li> <li>روان شناسي</li> <li>همسفرمهتاب</li> <li>همانهای</li> <li>گلواژه های</li> <li>مهد کوخك آ</li> <li>همهههههه</li> <li>حرآمد اینترنتی چ</li> </ul> | <ul> <li>خريد و فروش</li> <li>علوم</li> <li>كامپيوتر</li> <li>كومك و نوجوان</li> <li>مذهب</li> <li>مناطق جغرافيايي</li> <li>هنر</li> <li>هزرش</li> </ul> | <ul> <li>اخبار</li> <li>اخلاق و عرقان</li> <li>امییات</li> <li>انقلاب اسلامی</li> <li>بازی</li> <li>بهداشت</li> <li>تاریخ ایران</li> <li>تقریح</li> <li>جامعه</li> <li>خانه</li> </ul> | <ul> <li>&gt; نیمکت پارس</li> <li>&gt; حرآمد</li> <li>&gt; یک سایت اس</li> <li>&gt; حتما حر ای ای</li> <li>&gt; حتما حرامد</li> <li>&gt; حتما حرامد</li> <li>&gt; حالود 300</li> <li>&gt; مزهای ماویا</li> <li>&gt; true crime </li> <li>[ادامه]</li> </ul> |

| ( \$ |  |
|------|--|
|      |  |
| <br> |  |

| • |  |  |
|---|--|--|

|  | <b>₽</b> - |
|--|------------|

|  | • |  |
|--|---|--|
|  |   |  |

|  | • |  |
|--|---|--|
|  |   |  |
|  |   |  |
|  | • |  |
|  |   |  |
|  |   |  |

\*

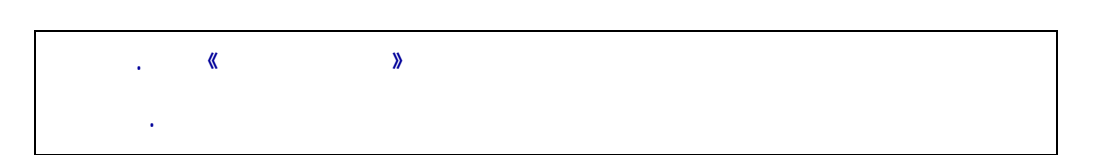

| 🚰 : Parsi blog 🖲 صفته گارېزي - Microsoft Internet Explorer                                                      |                  | <u>_8×</u>                                               |
|----------------------------------------------------------------------------------------------------|------------------|----------------------------------------------------------|
| Eile Edit View Favorites Iools Help Links 🙆 Google 🍘 Hotmail 🏆 Yahoo!                                           | ど orkut 🛛 🙆 Pa   | rsi blog 🛯 ě Hadith                                      |
| 🗢 Back 🔹 🔿 🗸 🙆 🖓 🖓 Search 📾 Favorites 🐲 Media 🧭 🖏 🚽 🎒 🗐 🎕                                                       | 3 🤪              |                                                          |
| Address 🗃 http://www.parsiblog.com/User.aspx                                                                    |                  | ▼ (c <sup>2</sup> Go                                     |
|                                                                                                    |                  | אין לנה לקינים, לקיצין                                   |
| ه کردم بدین پارسی                                                                                               | مجم زند          |                                                          |
| The second second second second second second second second second second second second second second second se |                  | لسال) (                                                  |
|                                                                                                    |                  |                                                          |
| ParsiBlog <sup>**</sup> - Release Candidate 3                                                                   |                  |                                                          |
| زوبلاگ 🕺                                                                                                    | ده خروج از       | نام کاربري : namdeii<br>عنوان : هم حلي از هم زبوني بهتره |
|                                                                                                    | عنوان:           | وبلاگ از اون هم                                          |
|                                                                                                    |                  | مديريت وبلاك                                             |
| درج نیمزوشته [<br>رج نیمزوشته ]                                                                                 |                  | مديريت ياحاشتها و پيامها<br>ويرايش مشخصات كاربري         |
| 8 i Al 🔉 🛍 🛍 🦛 🛩 🕬 🔜 💷 — 💷 🗐 🛱                                                                                  | یادداشت:         | ويرايش مشخصات فردي                                       |
|                                                                                                    |                  | مدیریت موضوعات وبلاگ<br>د مدیریت آلبوم تصاویر            |
|                                                                                                    |                  | انتخاب قالب                                              |
|                                                                                                    |                  | مديريت قائب<br>- مديريت آرشيو                            |
|                                                                                                    |                  | مديريت ميهمانان (لينكدوني)<br>مديريت مشتركان             |
|                                                                                                    |                  | بيامهاي ارسالي شما                                       |
|                                                                                                    |                  | آمارهاي وبلاگ شما<br>تغيير بدا مدهد                      |
|                                                                                                    |                  | لغییر زمر ورود.<br>وبلاگ شـما                            |
|                                                                                                    |                  | حذف وبلاگ                                                |
|                                                                                                    |                  |                                                          |
|                                                                                                    |                  | 💌 جستجو:                                                 |
|                                                                                                    |                  |                                                          |
| 📓 Start 🔰 🛐 😽 🏈 🦉 🎽 Micro 🦉 ParsiBlog Help.doc - Micr 🦉 .: Parsi blog 🖲 : Micro 🧖                               | : Parsi blog 🖲 🗬 | ب.ظ 06:52 🔂 💷 🖳 صفيد                                     |

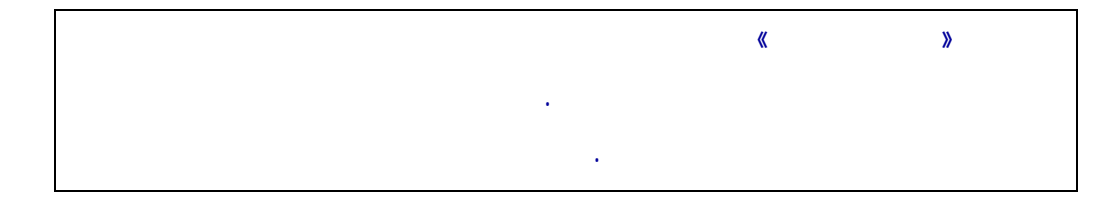

.

| • |  |   |  |
|---|--|---|--|
|   |  |   |  |
|   |  |   |  |
|   |  |   |  |
|   |  | • |  |
|   |  |   |  |
|   |  |   |  |
|   |  |   |  |

|  | ٠ |
|--|---|

| بادة   | ٥ | -وز ۰۰ | : ) ويند | دوز qx | ار \ وين | وت ابز | بد |   |          | درج نیمرنوشته 🖥 |
|--------|---|--------|----------|--------|----------|--------|----|---|----------|-----------------|
| -      | Α |        |          | ≣      |          | U      | I  | B | اندازه 💌 |                 |
|        |   |        |          |        |          |        |    |   |          |                 |
|        |   |        |          |        |          |        |    |   |          |                 |
|        |   |        |          |        |          |        |    |   |          |                 |
|        |   |        |          |        |          |        |    |   |          |                 |
|        |   |        |          |        |          |        |    |   |          |                 |
|        |   |        |          |        |          |        |    |   |          |                 |
| *      |   |        |          |        |          |        |    |   |          |                 |
|        |   |        |          |        |          |        |    |   |          |                 |
| 2<br>2 |   |        |          |        |          |        |    |   |          |                 |
|        |   |        |          |        |          |        |    |   |          |                 |
|        |   |        |          |        |          |        |    |   |          |                 |
|        |   |        |          |        |          |        |    |   |          |                 |
|        |   |        |          |        |          |        |    |   |          |                 |

•

|          | درج نیمزنوشته مجمع (۲۰۰۰ میلاد) بدون ابزار (پیندوز ۲۰۰۰ میلاده                               |
|----------|----------------------------------------------------------------------------------------------|
| 5        | i AA   & 📭 🍱 🍓 🔊 🛯 🐖 🔛 📼 📼 🗐 🛱                                                               |
| را تغيير | ≟ <u>A</u> • <u>A</u> • B <i>I</i> <u>U</u> x <sup>2</sup> × <sub>2</sub> ≡ Ξ Ξ ≡ 5Ξ Ξ Ξ Ξ Ξ |
| حاشت     | i 🖉 🤳 🧱 📑 📼 📼 🛛 100% 💌 12 🔹 Mitra 🔹                                                          |
| ىتى ياد  |                                                                                              |
| وتعا     |                                                                                              |
| وات نوع  | 55 × 1                                                                                       |
| ه مي     | پارسىبار ت                                                                                   |
| ناريزي ا |                                                                                              |
| مان ک    | قدرتمندترين نرمافزار مديريت وبلاك                                                            |
| مثلغ     |                                                                                              |
| ويرايش   |                                                                                              |
| غده «    |                                                                                              |
| 6<br>V   | پېشنمايش 🎦 HTML 🗽 ويرايش 🎽                                                                   |

| . word     |  |
|------------|--|
|            |  |
| <b>4</b> - |  |
|            |  |

| Missing Web Page Dialog  |            |                               | ?×                  |
|--------------------------|------------|-------------------------------|---------------------|
| 🦻 Path: images/Document\ | 536.JPG    |                               | ،پیشنمایش           |
| Sol and                  | 12 NO 116  | 2003/08/30 11:03:12 4.8       |                     |
| 🛃 532.GIF                | 3 KB File  | 🚽 بابلا 2004/07/11 06:12:03 ب |                     |
| 🛃 532.JPG                | 14 KB File | ق.ظ 2003/09/30 11:03:42       |                     |
| 🛃 534.GIF                | 3 KB File  | ب.4 2004/07/11 06:12:03       |                     |
| 🛃 534.JPG                | 15 KB File | ق.ظ 2003/09/30 11:10:02       |                     |
| 🛃 536.GIF                | 3 KB File  | ب.4 2004/07/11 06:12:03 ب.4   |                     |
| 🖉 536.JPG                | 16 KB File | ق.ظ 2003/09/30 11:10:56       |                     |
| 🛃 547.GIF                | 2 KB File  | 2004/07/11 06:12:03 ≒.⇔ 🛑     |                     |
| 🝘 547.jpg                | 1 KB File  | ق.ظ 2003/07/31 01:34:50       |                     |
| 🝘 671.gif                | 1 KB File  | ىڭ 2003/08/16 11:13:48 ف.ف    |                     |
| 701.gif                  | 1 KB File  | ق.ظ 2003/08/12 11:12:16 ه.ق 💌 |                     |
|                          |            |                               | باز کردن<br>صرفانظر |

|  | word        |   |
|--|-------------|---|
|  | ( 📠 ) «word | » |
|  |             |   |

| ( 🖛 | ) undo |   |   |   |  |  |  |
|-----|--------|---|---|---|--|--|--|
|     |        |   |   |   |  |  |  |
|     |        |   |   |   |  |  |  |
|     |        |   |   |   |  |  |  |
|     | «xp    | » | « | » |  |  |  |
|     |        |   |   |   |  |  |  |

•

|  |  |  | « | » |
|--|--|--|---|---|

|                                        | دربارە پارسـي.بلاگ                                 | عنوان:    |
|----------------------------------------|----------------------------------------------------|-----------|
| بدون ابزار ویندوز xp ویندوز ۲۰۰۰ ساده  | درج نیمنوشته                                       |           |
| <u> </u>                               | پارسـي.بلاگ<br>قدرتمندترين نرمافزار وبلاگـنويسـي [ | یادداشت : |
|                                        |                                                    |           |
|                                        |                                                    |           |
|                                        |                                                    |           |
|                                        |                                                    |           |
|                                        |                                                    |           |
|                                        |                                                    |           |
|                                        |                                                    |           |
|                                        |                                                    |           |
|                                        |                                                    |           |
|                                        | FA                                                 | 0         |
| شود.                                   | 团 متن فوق بر روي وبلاگ نمايش داده ا                | <b>9</b>  |
| ونیکی از به روز شـدن وبلاگ مطلع شـوند. | 🗹 مشترکان شما از طریق نشانی الکتر                  |           |
| ارسال                                  |                                                    |           |

.

|   | • |  |   |  |
|---|---|--|---|--|
| « | » |  |   |  |
|   |   |  |   |  |
|   |   |  |   |  |
|   |   |  |   |  |
|   |   |  |   |  |
|   |   |  | : |  |

.

|                                 |                    |            |         | - |
|---------------------------------|--------------------|------------|---------|---|
| ۱. کتاب و لوح فشرده یارسای بلاگ | یکشنبه ۱۳۸۳/۱۲     | ییام ۲۲ ۲۲ | موضوع 🗨 | × |
| ۲. آنجا                         | یکشنبه ۱۳۸۳/۱۱/۲۵  | ییام 🕂     | موضوع 🔸 | × |
| ۳. مدیر می آید                  | دوشنبه ۱۳۸۳/۱۱/۵   | ییام ۱۰ ۱۰ | موضوع 🔸 | × |
| ۲. لبيك، اللهم لبيك             | دوشنبه ۱۳۸۳/۱۰/۲۱  | ییام ۲۹ ۲۹ | موضوع 🔸 | × |
| ۵، براي خواهران و برادرانم      | دوشنبه ۱۳۸۳/۱۰/۱٤  | ییام ۲۲ ۲۲ | موضوع 🍸 | × |
| ۶، آنها نیز انسان بودند         | شنبه ۱۳۸۳/۱۰/۱۲    | ییام ۲۱ ۲۱ | موضوع 🔹 | × |
| ۷. رحمت بی انتها                | ینجشنبه ۱۳۸۳/۹/۲٦  | ییام ۷۳ ۹۰ | موضوع 🔹 | × |
| ۸، يارسنى يار                   | سەشنبە ١٣٨٣/٩/١٧   | ییام 🕅 ۲۱  | موضوع 🍸 | × |
| ۹، اورکات فارسیی                | ینجشنبه ۱۳۸۳/۹/۵   | ییام که    | موضوع 🔹 | × |
| ۱۰. غذاهاي آسمانی               | دوشنبه ۱۳۸۳/۸/۲۵   | ییام ۲۹    | موضوع 🔸 | × |
| ۱۱، بزرگترین آیت خدا            | جمعه ١٣٨٣/٨/١٥     | ییام 🕫     | موضوع 🔹 | × |
| ۱۲. خدایا شکر                   | سەشنبە ١٣٨٣/٨/٥    | ییام 🕥     | موضوع 🍸 | × |
| ۱۳. میهمانی محبوب               | شنبه ۱۳۸۳/۷/۲۵     | ییام مک    | موضوع 🔸 | × |
| ۱۲. امضاي الکترونیکی پیام       | چهارشنبه ۱۳۸۳/۷/۱۵ | ییام ۲۰۰   | موضوع 🍸 | × |

| <br>(🗙) |   |
|---------|---|
|         | • |

|  |  |   |   | <br> |  |
|--|--|---|---|------|--|
|  |  | « | » |      |  |
|  |  |   |   |      |  |

| · • |  |   |   |
|-----|--|---|---|
|     |  |   |   |
|     |  | « | » |
|     |  |   |   |

|            | > نبوت و امامت<br>> مذهب در عصر ما | موضوعات منسوب شده:<br>۲ جامعه > اقشار اجتماعی<br>۸ مذهب > اعتقادات و کلام<br>۸ مذهب > اعتقادات و کلام |
|------------|------------------------------------|----------------------------------------------------------------------------------------------------|
|            | ت اصلی                             | موضوعات                                                                                               |
| انتخاب     | تعداد يادداشت                      | موضوع                                                                                                 |
| ۴4         | ۵۶                                 | + جامعه                                                                                               |
| ۴4         | ١٢                                 | + علوم                                                                                                |
| ۴4         | ١٣                                 | + کودك و نوجوان                                                                                       |
| <b>F4</b>  | ٨                                  | + مناطق جغرافیایی                                                                                     |
| <b>F4</b>  | ٨                                  | + خرید و فروش                                                                                         |
| <b>F</b> 4 | V                                  | + تجارت                                                                                               |
| <b>F4</b>  | ۲۵                                 | + اخبار                                                                                               |
| <b>F4</b>  | V                                  | + بهداشت                                                                                              |

|              | <b>↔</b> . |  |
|--------------|------------|--|
| ( <b>X</b> ) |            |  |

+ کامپیوتر

| • |
|---|
| • |
|   |

.

۵۶

**F** 

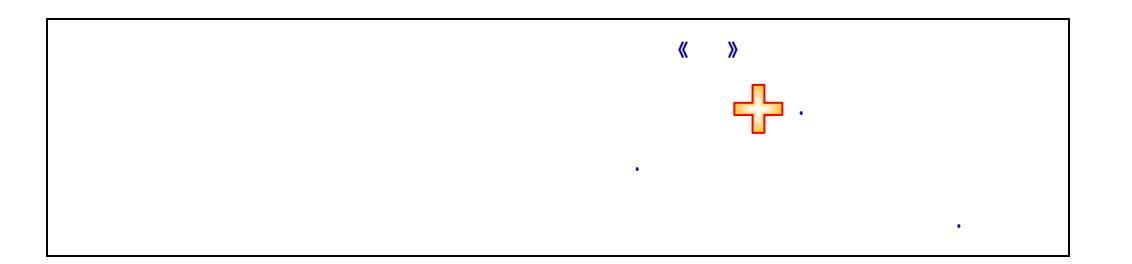

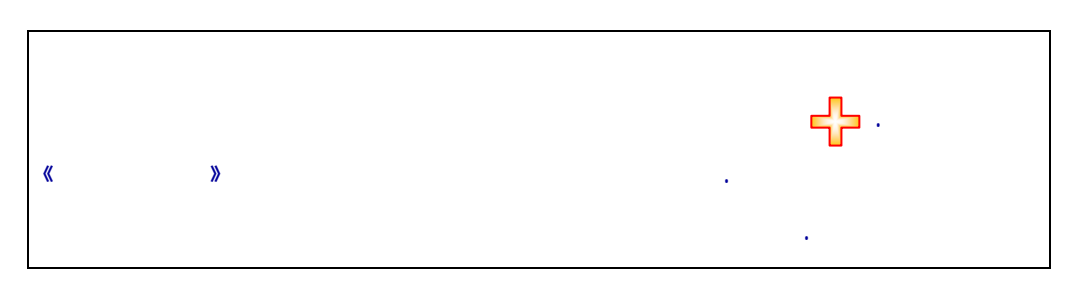

IP o

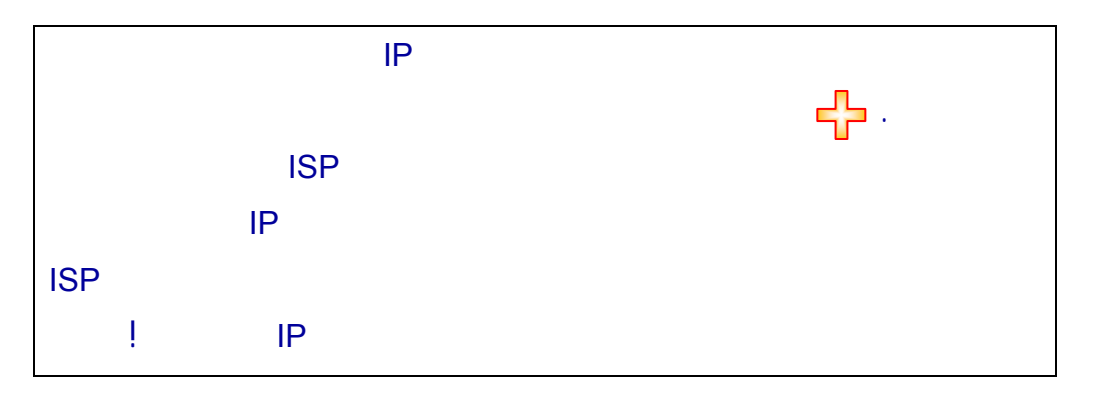

0

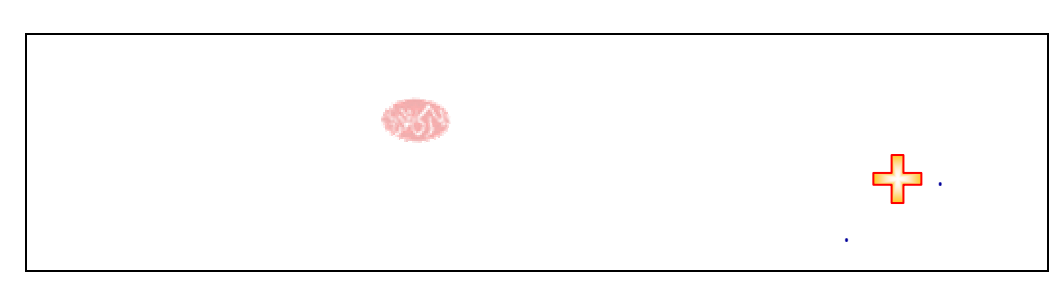

0

|  |  | • |
|--|--|---|
|  |  |   |

.

|  | • |  |
|--|---|--|
|  |   |  |

| نام http:// <b>Modir</b> .ParsiBlog.com :Host              |
|------------------------------------------------------------|
| عنوان: مدير پارساي بلاگ                                    |
| نام و نام خانوادگی: مدیر پارساي بلاگ                       |
| نام كاربري: 💦 📲                                            |
| نشانی لوگو: http:// <mark>www.parsiblog.com/IMGs/</mark> ı |
| ىست الكترونيك: Modir@ParsiBlog.com                         |
| 🗹 نمایش سخن بزرگان در وبلاگ شما                            |
| 🗹 ارسال پیام هنگام گذاشتن اظهار نظر برای شما               |
| تعداد یادداشت در صفحه: 10 💌                                |
| نوع جعبهمتن یادداشت: 📃 👤                                   |
| 🗹 انتشار يادداشتها و ييامهاي وبلاگ شما بر روي سي.دي        |
| 🗹 انتشار یادداشتها و پیامهای وبلاگ شما بر روی کتاب         |
| خخيره                                                      |

•

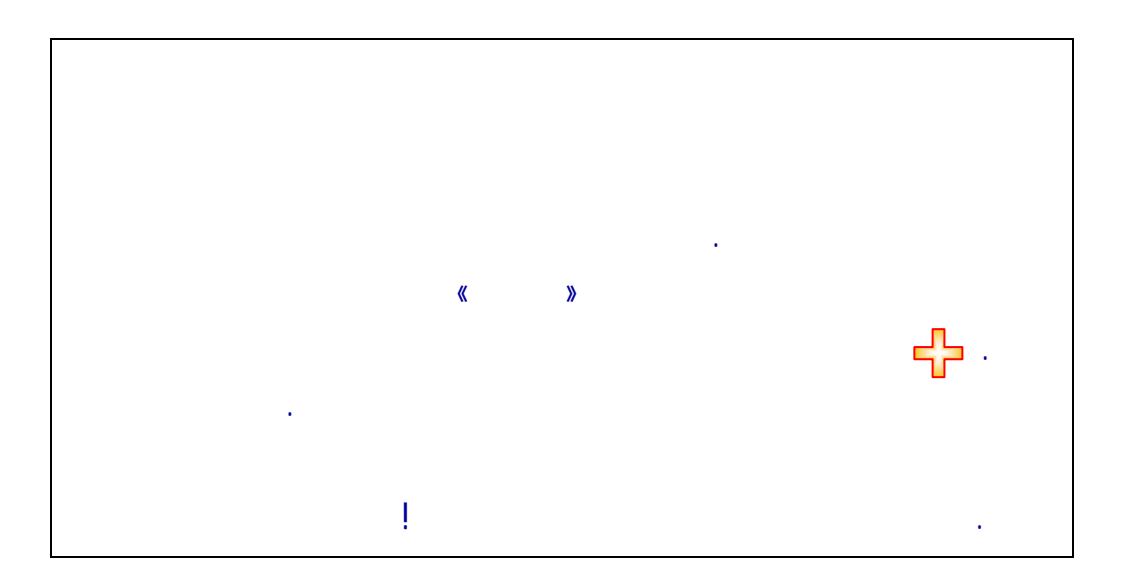

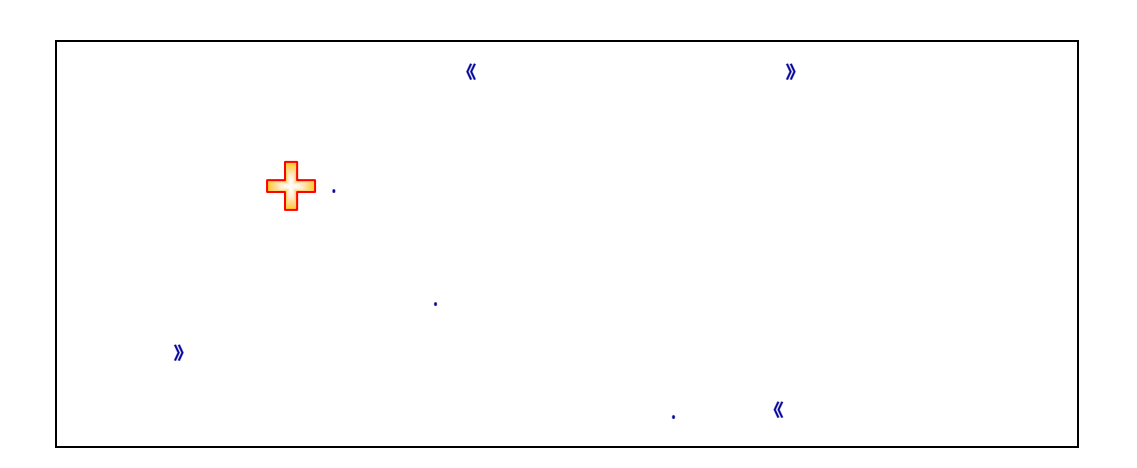

.

.

| نام: هفت کوتوله<br>طراح: پرشین یاهو<br>انتخاب | A result of the second of the second of the  | نام؛ سبز هما<br>طراح؛ پارسي بلاگ<br>انتخاب       |                                                                                                    |
|-----------------------------------------------|----------------------------------------------------------------------------------------------------|--------------------------------------------------|----------------------------------------------------------------------------------------------------|
| نام: گفتار نیك<br>طراح: پرشـين ياهو<br>انتخاب |                                                                                                    | نام: خرس کوچولو<br>طراح: پرشـين ياهو<br>انتخاب   | A CALCULATION CONTRACT ON CONTRACT |
| نام: سرو سرخ<br>طراح: پرشین یاهو<br>انتخاب    | All and a second and a second a | نام؛ دلسوختگان<br>طراح؛ پرشین یاهو<br>انتخاب     |                                                                                                    |
| نام: بیلیبالز<br>طراح: پرشین یاهو<br>انتخاب   |                                                                                                    | نام: به سرخي قلبها<br>طراح: پرشين ياهو<br>انتغاب |                                                                                                    |

. « » . « » .

|   |                                                                                                    |                     | L . |  |
|---|----------------------------------------------------------------------------------------------------|---------------------|-----|--|
|   | border-bottom:1 solid green; background-color;EEEEE"> <n style="color;darkgreen"></n>                                                                                                    |                     | 1   |  |
|   | uou Suouse soottu vaakii baakii baakii baakii baakii baakii baakii baakii baakii baakii baakii baakii baakii ba                                                                                                    |                     |     |  |
|   | tr> <td align="right" nowrap="" style="padding-bottom:7: padding-top:7: padding-right:3: font-&lt;/td&gt;&lt;td&gt;&lt;/td&gt;&lt;td&gt;&lt;/td&gt;&lt;/tr&gt;&lt;tr&gt;&lt;td&gt;&lt;/td&gt;&lt;td&gt;family:tahoma: font-size:11"></td> <td></td> <td></td>                                                                                                    |                     |     |  |
|   | <imq border="0&lt;/th" src="http://www.parsiblog.com/IMGs/arr_whois.gif"><th></th><th></th></imq>                                                                                                    |                     |     |  |
|   | style="cursor:hand; position:absolute; margin-top:13; margin-left:-5" onclick='srchWIN                                                                                                    |                     |     |  |
|   | ("Search.aspx",document.all.besearch.value,"<*YourSiteName*>")' id=besearchgif>                                                                                                    |                     |     |  |
|   | <input <="" lang="fa" onfocus="this.style.borderColor='maroon';&lt;/td&gt;&lt;td&gt;&lt;/td&gt;&lt;td&gt;&lt;/td&gt;&lt;/tr&gt;&lt;tr&gt;&lt;td&gt;&lt;/td&gt;&lt;td&gt;this.style.backgroundColor='#FFFAED'; this.select()" style="width:93; text-align:right; font-&lt;/td&gt;&lt;td&gt;&lt;/td&gt;&lt;td&gt;&lt;/td&gt;&lt;/tr&gt;&lt;tr&gt;&lt;td&gt;&lt;/td&gt;&lt;td&gt;family:tahoma; padding-top:0" td=""/> <td></td> <td></td> |                     |     |  |
|   | onblur="this.style.borderColor='gray'; this.style.backgroundColor='#F5F5F5'"                                                                                                    |                     |     |  |
|   | onkeypress="if (event.keyCode==13){ document.all.besearchgif.click(); return false; }"                                                                                                    |                     |     |  |
|   | id=besearch> جستجو: d=besearch>                                                                                                    | _                   |     |  |
|   |                                                                                                    |                     |     |  |
|   | با سرعتي بينظير و باورنكردني<"font-family:tahoma; font-size:10; color:399A7B                                                                                                    |                     | 1   |  |
|   | ا یادداشت ها و پیام ها <b> یادداشت ها و پیام ها </b>                                                                                                    |                     |     |  |
|   | >/p>!                                                                                                    |                     |     |  |
|   | 02 07                                                                                                    |                     |     |  |
|   | str> <td <="" align="conter" atvla="border-ten(1 colid groop)" height="34" td="" valign="ten"><td></td><td></td></td>                                                                                                    | <td></td> <td></td> |     |  |
|   | horder-hottom:1 solid green; background-color;EEEEE"> <n style="color;darkgreen"></n>                                                                                                    |                     |     |  |
|   | iolia us večale /td>                                                                                                    |                     |     |  |
|   |                                                                                                    |                     |     |  |
|   |                                                                                                    | _                   |     |  |
|   |                                                                                                    | F                   | 7   |  |
|   | مایش با خطوط شکسته                                                                                                    | Ľ                   | 4   |  |
| Γ | ذخيره تغييرات                                                                                                    |                     |     |  |
| _ |                                                                                                    |                     |     |  |

|   | Html |
|---|------|
|   |      |
|   |      |
| _ |      |
|   |      |
|   |      |
|   |      |

| <*NoteDate:1*> | تاریخ ۱: یکشنبه یانزده آبان یك هزار و سیمد و هفتاد و نه |
|----------------|---------------------------------------------------------|
| <*NoteDate:2*> | تاریخ ۲: یکشنبه ۱۵ آبان ۱۳۷۹                            |
| <*NoteDate:3*> | تاریخ ۳: یکشنبه ۱۳۷۹/۸/۱۵                               |
| <*NoteDate:4*> | تاریخ ٤: ۱۳۷۹/۸/۱۵                                      |
| <*NoteTime:1*> | ساعت ۱: ساعت یك ربع به یازده عصر                        |
| <*NoteTime:2*> | ساعت ۲: ساعت ۱۰:۵۵ عصر                                  |
| <*NoteTime:3*> | ساعت ۲: ۱۰:۵۵ عصر                                       |
| <*NoteTime:4*> | ساعت ٤: ۱۰:۵۵ ع                                         |

| • |  | • |
|---|--|---|

## template@parsiblog.com

.

.

0

|  |  | ÷ |
|--|--|---|

|                                  |           |           | عنوان آرشيو: ارديبهشت ٨٤ |  |
|----------------------------------|-----------|-----------|--------------------------|--|
| از تاریخ : 1 💌 اردیبهشت 💌 1384 💌 |           |           |                          |  |
| تا تاريخ : 1 💌 خرداد 💌 1384 💌    |           |           |                          |  |
| اضافه                            |           |           |                          |  |
|                                  |           |           |                          |  |
| عذف                              | اتمام <   | شروع      | نام آرشيو                |  |
| ×                                | 1383/12/1 | 1383/11/1 | ۱، بهمن ۸۳               |  |
| ×                                | 1384/1/1  | 1383/12/1 | 🔨 ۲. اسفند ۸۳            |  |
| ×                                | 1384/2/1  | 1384/1/1  | 省 🦷 ۲. فروردین ۸۶        |  |

. .

. .

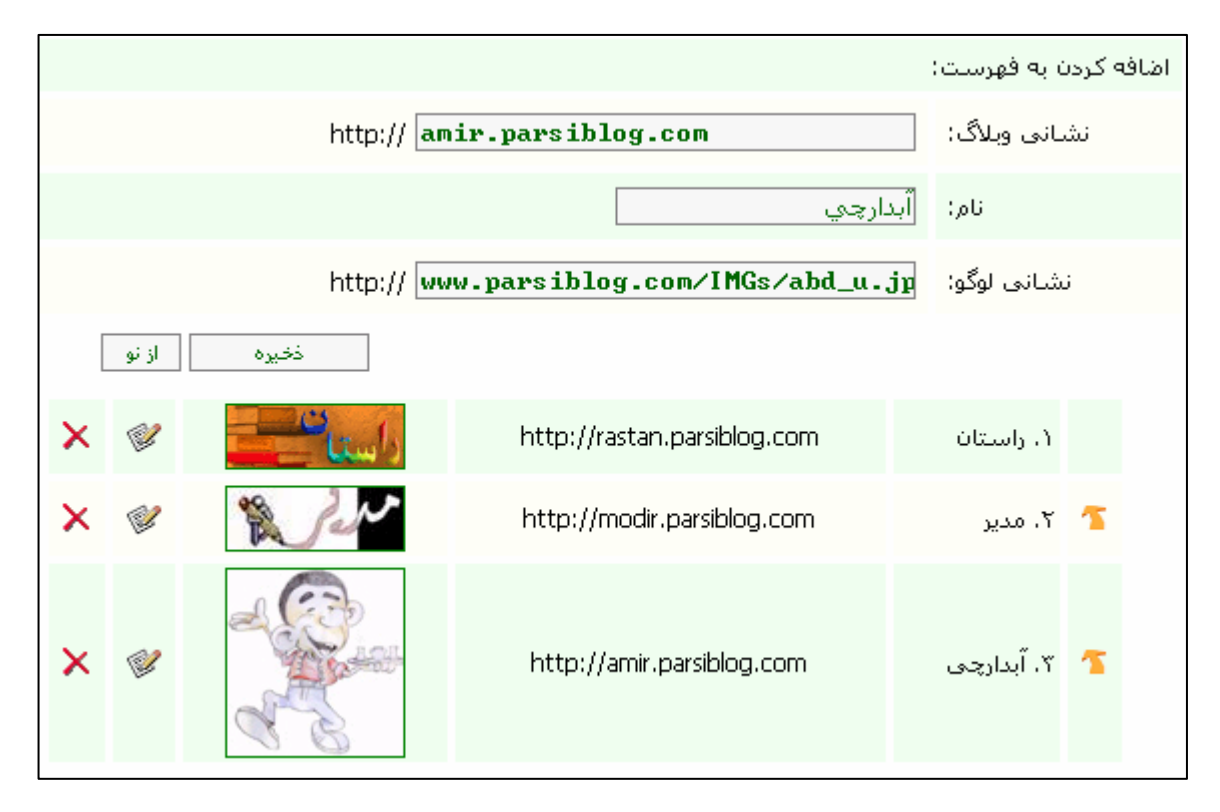

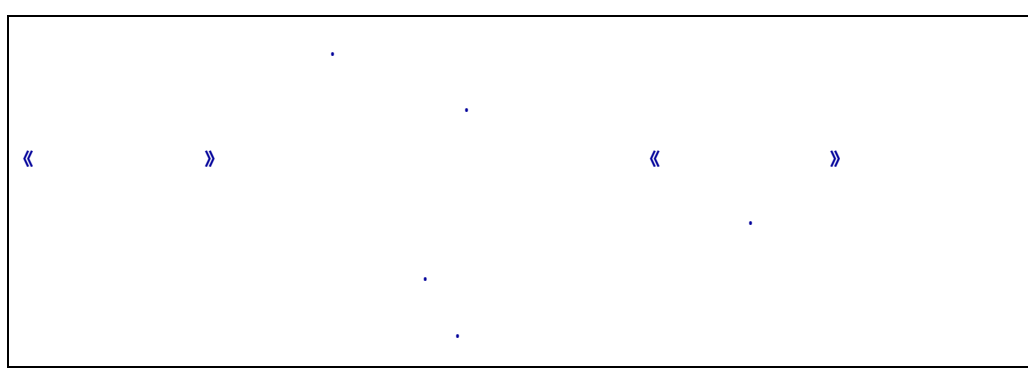

| (4) |  |
|-----|--|
|     |  |
|     |  |

|              |       |                                                      | اضافه کردن به فهرست؛   |
|--------------|-------|------------------------------------------------------|------------------------|
|              |       | smr_fakhri@hotmail.com                               | يست الكترونيك؛         |
|              |       | پیام محبت                                            | نام:                   |
|              | از نو | خخيره                                                |                        |
|              |       | : ۸۵۱ نفر                                            | > اتعداد مشاترکان شاما |
| قبل          | 1 2 3 | 4 5 6 7 8 9 10 11 12 13 14 15 16 17 18 19 20 21 22 2 | بعدد 24 25 26 27 28 ع  |
| $\mathbf{X}$ | 1     | smr_fakhri@hotmail.com                               | ۱. پیام محبت           |
| ×            |       | nikbakht@hadith.ac.ir                                | ۲. محمد نیکبخت         |
| ×            | 1     | yasgolebaroon@yahoo.com                              | ت، bahar               |

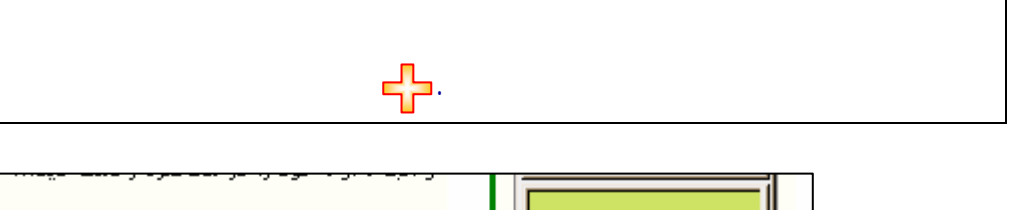

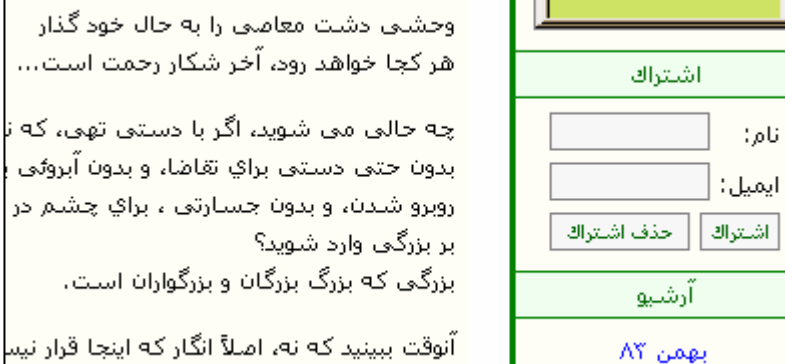

•

هر کجا خواهد رود، آخر شکار رحمت است...

بدون حتى دسـتى براي تقاضا، و بدون ٱبروئى روبرو شدن، و بدون جسارتی ، براي چشم در

آنوقت ببینید که نه، اصلاً انگار که اینجا قرار نیس به داشته ها و نداشته ها بنگرند، اینجا سـرچـمْ

0

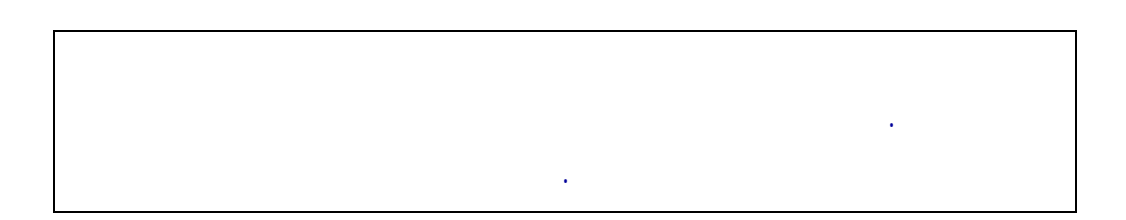

اسفند ۸۳

|                                 | گ ارسال شده است:                         | نظرات زير توسط شما براي وبلأگهاي يارسـىبل                                                                                                    |
|---------------------------------|------------------------------------------|----------------------------------------------------------------------------------------------------|
|                                 | ئىود.                                    | ، بیامهای شما از روی نشانی وبلاگ یارسی،بلاگ شما شناسایی می                                                                                          |
|                                 | انتخاب همه الرعكس                        | حذف موارد انتخاب شده                                                                                                    |
|                                 |                                          | <ul> <li>تعداد نظر شـما ۳۷۷ نظر</li> </ul>                                                                                                    |
| قبل                             | 1 2 3 4 5                                | 6 7 8 9 10 11 12 13 14 15 16 17 18 19 20 21 22 say                                                                                                  |
| وشنبه ۱۳۸۵/۱/۸                  | 2                                        | 🔲 ۱. عنوان وبلاگ: عکسستان                                                                                                    |
|                                 |                                          | عنوان یادداشت؛ عشق؟                                                                                                    |
| این کتاب، رنگی <mark>چاپ</mark> | مورد نظر ما هستند، چون<br>م. موفق باشید. | ســلام. اگـر بخواهـم در يـك جملـه بگـم، مطـالب، مغيـد، زيبـا و ســازنده،<br>نميشـه، طبيعتاً عكسـها رو نمياريم، مگر اينكه در آينده تصميم ديگري بگيري |
|                                 |                                          |                                                                                                    |
| جشنبه ١٣٨٤/١/٤                  | نئر                                      | 🗖 ۲. عنوان وبلاگ: من گذشته من                                                                                                    |
|                                 |                                          | عنوان یادداشت: آخرین وب نوشته سال ۸۳                                                                                                    |
| Yot هست می <mark>توانید</mark>  | عبارت urRealFileAddress                  | ســلام، بـر شــما هـم ســال جدیـد مبـارك باشــد. در قالبتان در جائی که<br>آدرس اینترنتی(URL) آهنگ مورد علاقه خود را بگذارید، موفق باشـید.           |

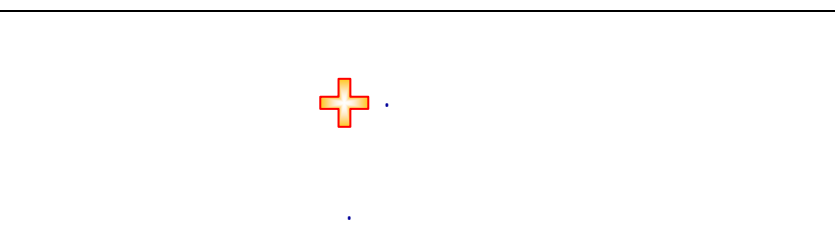

| <b>~</b> |  |
|----------|--|
|          |  |

| آمار کلی وبلاگ شما:      |                                        |  |
|--------------------------|----------------------------------------|--|
| ۵۸۲۱ بازدید              | تعداد کل بازدیدکنندگان شما؛            |  |
| ۲ <mark>۵</mark> یادداشت | تعداد کل یادداشتها:                    |  |
| ۶۸۹ پیام                 | تعداد کل پیامھا:                       |  |
| V موضوع                  | تعداد موضوعات وبلاگ شما:               |  |
| داراي 🐴 ييام             | یر پیامترین یادداشت:                   |  |
| داراي 📍 موضوع            | يرموضوعترين يادداشت؛                   |  |
| ۳۷۷ يپام                 | تعداد ييامهاي شـما در وبلاگهاي ديگران؛ |  |
| ۸۵۱ مشترك                | تعداد مشترکان شما؛                     |  |
| ۳ میهمان                 | تعداد میهمانان شما:                    |  |

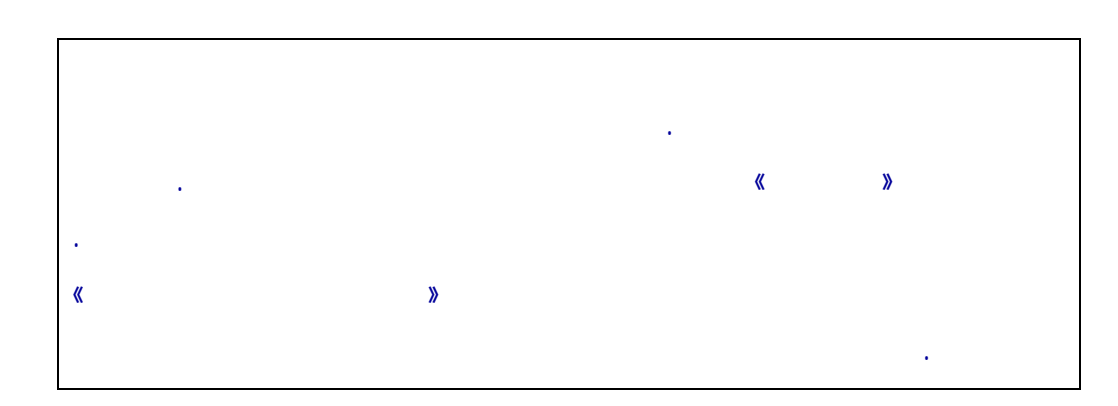

· · ·

| « | ( | » |     |   |
|---|---|---|-----|---|
|   |   |   | « » | » |

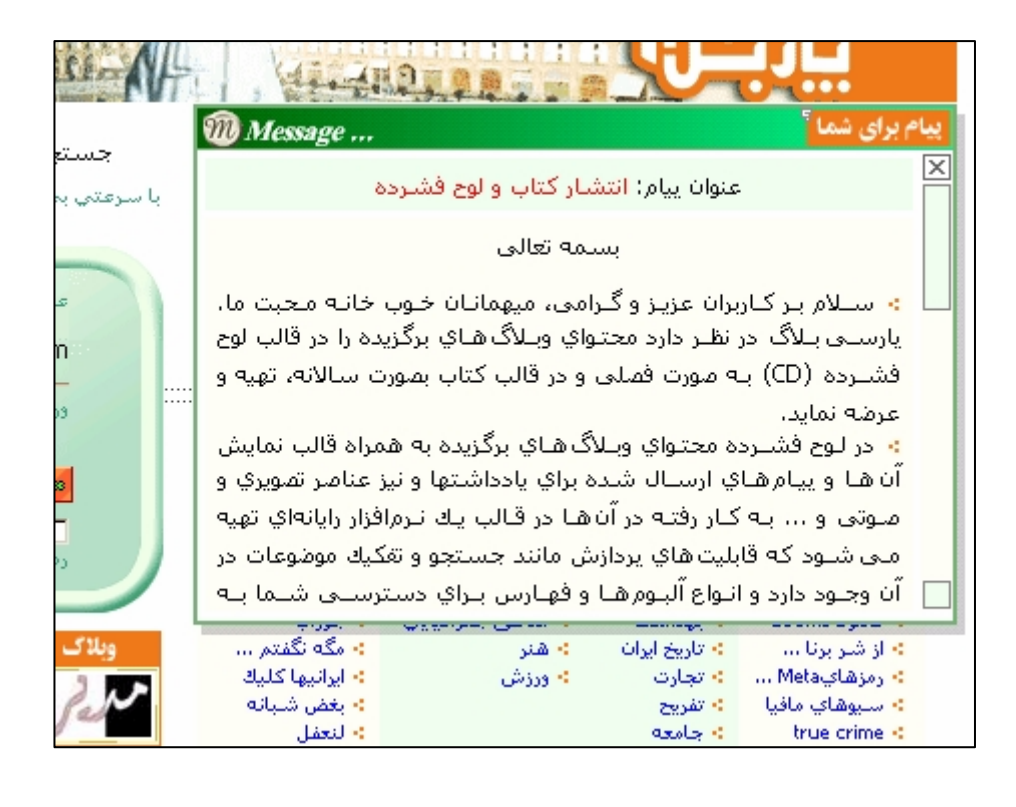

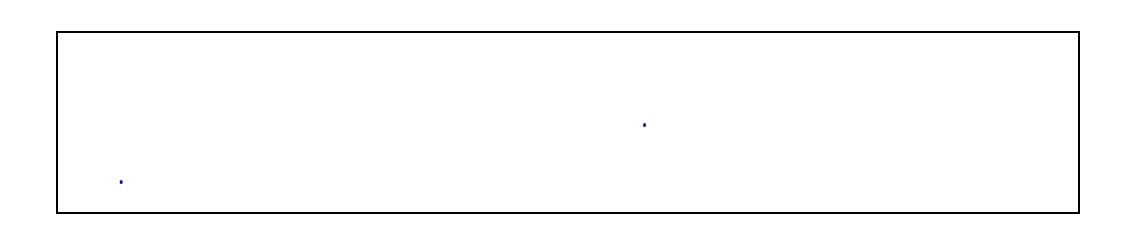

|  | I. |     |  |
|--|----|-----|--|
|  |    | (区) |  |
|  |    |     |  |

 $\diamond$ 

## (Online)

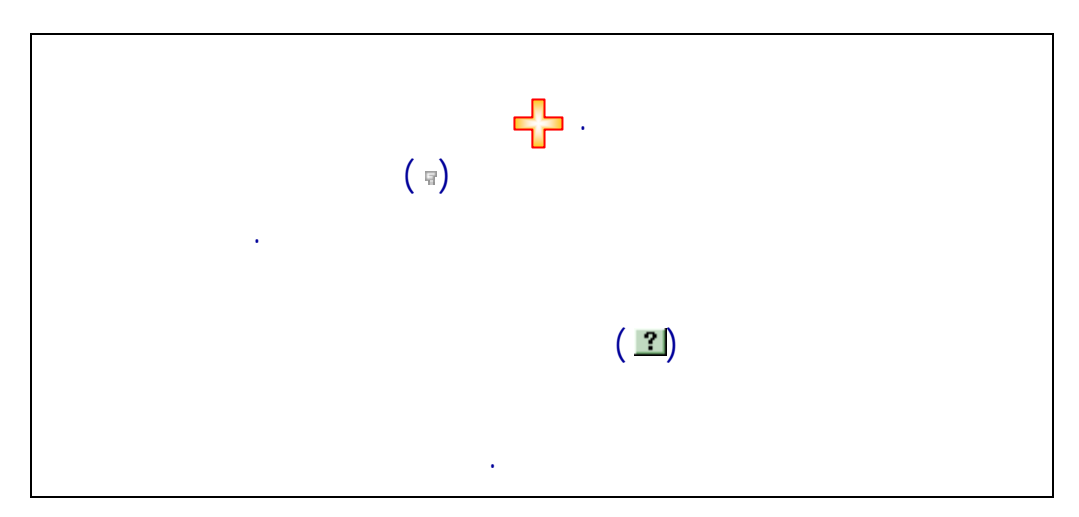

•

4-